# 实验 1: 点阵 LED 显示实验

1. 实验目的

1) 掌握 LPC2000 系列 ARM7 处理器中 SPI 模块的基本原理及应用

2) 掌握点阵 LED 的驱动方法。

2. 实验环境

硬件: PC 机 SmartSOPC 教学实验开发平台 QuickARM 核心板

- 软件: ADS1.2 集成开发环境 µC/0S-I I 操作系统(2.52)
- 3. 实验内容

在点阵 LED 上显示汉字"广州致远电子有限公司"

- 4. 实验步骤
  - 1) 使用 ARM Executabl Image for USOCII (for QuickARM) 工程模板在 Demo Program 目录下建立工程 Lattice\_LED.
  - 2) 在 ADS 的项目窗口添加 GPIO 和 Lattice 文件组; 然后把 Driver\GPIO \ 目录下的 GPIO.h 和 GPIO.c 文件添加到 GPIO 文件组,将 Software Package\Lattice 目录下的 Lattice.h 保存到 Lattice 文件组。
  - 3) 调整外部总线速率,修改 Startup.s 文件中的 ResetInit 函数, BCFG0 和 BCFG1 寄存器的数据更改为 0x10001460
    - a) LDR RO, =BCFGO
    - b) LDR R1, =0x10001460
    - c) STR R1, [R0]
    - d) LDR RO, =BCFG1
    - e) LDR R1, =0x10001460
    - f) STR R1, [R0]
  - 4) 打开工程窗口 user 组中的 main.c 文件,编写实验程序并保存。
  - 5) 编译连接工程,并启动 AXD 进行 JTAG 仿真调试。
  - 6) 跳线 JP7 短接,跳线 JP6 的 P7.0 短接 BEEP, JP6 中的 P0.4、P0.6 和 P0.18 分别连接到 COM13 端的 SCK、SI 和 STR。全速运行程序,程序将会在 main.c 的主函数中停止(因为 main 函数起始处默认设置有断点)。
  - 7) 全速运行程序,观察点阵 LED 上显示的数据。
- 5. 实验方式

每位同学独立上机编程实验,实验指导教师现场指导。

### 6. 参考内容

#### 实验原理:

点阵 LED 的工作原理如图 5.10 所示,其每个点都需要一个 LED,因此对于 16X16 的点阵 LED 来说,需要 16X16=256 个 LED。如果需要点亮某一点,只需将 该点所在的阳极置"1",阴极置"0"即可。点阵 LED 一般采用扫描的方式显示,通常采用的扫描方法有:点扫描、行扫描和列扫描。

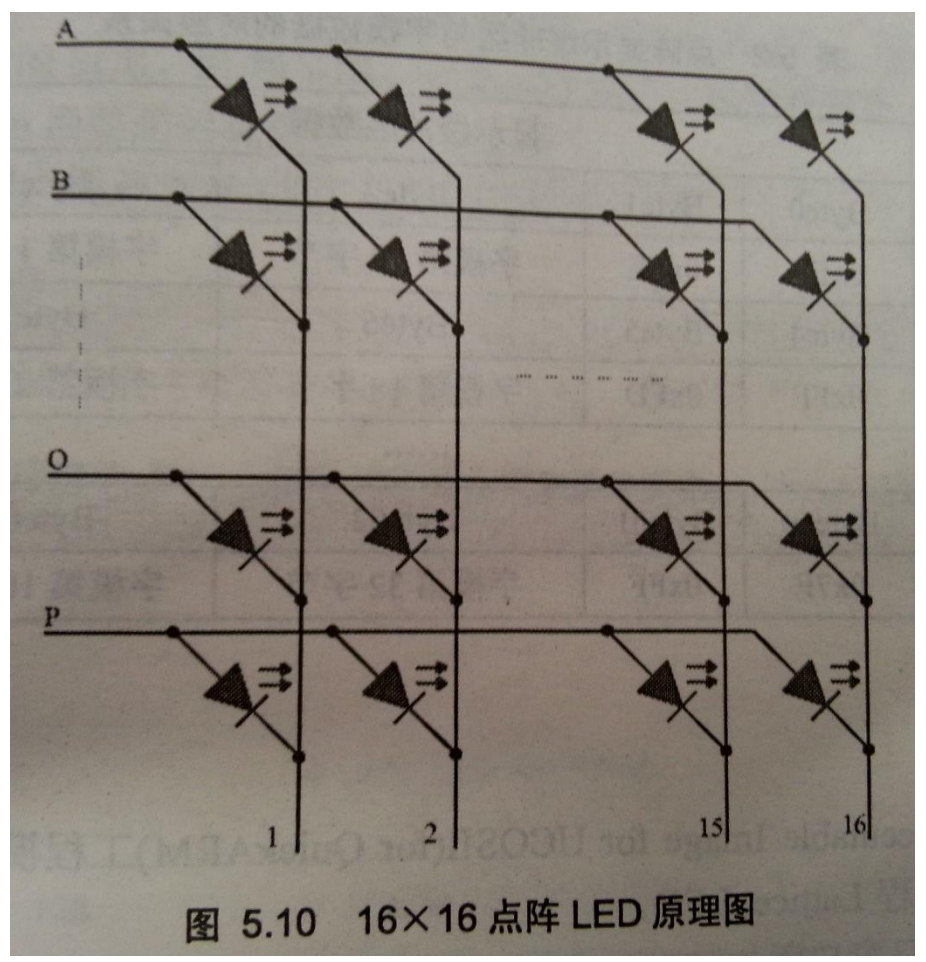

本实验中,我们采用"列扫描"的方式。由于主板上的 16X16 点阵 LED 由 74HC595 驱动,所以显示一列数据需要发送4字节数据,一屏数据所需要的缓冲 区大小为64字节。

程序中开辟了两块 64 字节的缓冲区: LED\_Point\_Buf 和 LED\_Point\_Buf\_Bak. LED\_Point\_Buf: 一屏数据的显示缓冲区

LED\_Point\_Buf\_Bak:显示数据备份缓冲区,用来更新显示缓冲区,实现画面移动。

| 字模提取方式:"列行式",如表表 5.1                                                                                       | 5.1 ///3<br>16×16 字模提                                                                                                    | 取方式 | 16 7                                                                                                    | 1 |
|----------------------------------------------------------------------------------------------------|----------------------------------------------------------------------------------------------------|-----|----------------------------------------------------------------------------------------------------|---|
| 字模第1字节<br>16 行<br>日6 行<br>日6 行<br>日6 行<br>日6 行<br>日7<br>日7<br>日7<br>日7<br>日7<br>日7<br>日7<br>日7<br>日7<br>日7 | 2<br>Byte1_Bit0<br>Byte1_Bit1<br><br>Byte1_Bit6<br>Byte17_Bit0<br>Byte17_Bit1<br><br>Byte17_Bit6<br>Byte17_Bit6<br>Byte17_Bit7 |     | 10         Byte15_Bit0         Byte15_Bit1            Byte15_Bit6         Byte31_Bit0         Byte31_Bit1            Byte31_Bit6         Byte31_Bit7 |   |

用 16×16 字模软件提取一个字, 会得到 32 个字节的数据, 而一个字在 16×16 点阵 LED 上显示需要 64 个字节, 所以还要将字模数据转换为显示数据。在使用 74HC595 传送数据时, 一列信息需要 4 字节数据, 发送顺序为:列(16~9)+列(8~1)+行(P~I)+行(H~A)。16×16 点阵 LED 显示缓冲区与字模数据的对应关系如表 5.2 所示。

表 5.2 点阵显示缓冲区与字模数据的对应关系

|     |    | 显示缓冲区数据 |        |           |           |  |
|-----|----|---------|--------|-----------|-----------|--|
| V   | 字节 | Byte0   | Byte1  | Byte2     | Byte3     |  |
| J   | 数据 | 0xFF    | 0xFE   | 字模第 17 字节 | 字模第1字节    |  |
|     | 字节 | Byte4   | Byte5  | Byte6     | Byte7     |  |
| 问数据 | 数据 | 0xFF    | 0xFD   | 字模第18字节   | 字模第2字节    |  |
| 1F  |    |         |        |           |           |  |
| Y   | 字节 | Byte60  | Byte61 | Byte62    | Byte63    |  |
| L   | 数据 | 0x7F    | OxFF   | 字模第 32 字节 | 字横筆 16 字节 |  |

参考程序:

| 点阵 LED 显示实                                                      | 验的参考程序           | 如程序清单 5.12、程序清单 5.13 所示。                             |
|-----------------------------------------------------------------|------------------|------------------------------------------------------|
| 程》                                                              | 序清单 5.12 点       | 阵 LED 显示实验参考程序——main 函数                              |
| #include "config.h"<br>#include "stdlib.h"<br>#include "GBIO b" |                  |                                                      |
| #include "Lattice.h"                                            |                  | // 点阵 LED 显示字库                                       |
| #define TaskStkLengh<br>#define Lattice_CS<br>/*定义 SPI 的管脚*/    | 128<br>(1 << 18) | // 定义用户任务的堆栈长度<br>// 点阵 LED 控制芯片,74HC595 片选信号线,P0.18 |

```
// SCK0 为 P0.4 的第二功能
                              // MISO0 为 P0.5 的第二功能
         SCK0 (1<<8)
   #define
   #define MISO0 (1<<10)
                            // MOSI0 为 P0.6 的第二功能
   #define MOSI0 (1<<12)
                            // SSEL0 为 P0.7 的第二功能
                             // Define the Task0 stack 定义用户任务 0 的堆栈
   #define SSEL0 (1<<14)
   OS_STK TaskStk [TaskStkLengh];
                           // 点阵 LED 缓冲区
        LED_Point_Buf[64];
        LED_Point_Buf_Bak[64]; // 点阵 LED 备份缓冲区,用来作为移动显示
   uint8
   uint8
                            // 移动显示的列数
       Remove_Times;
                           // 需要显示的"字"的个数
   uint8
        Remove_Bytes;
   uint8
                             // Task0 任务 0
   void Task0(void *pdata);
                                                             ****
   ** 函数名称: main()
   ** 函数功能: 点阵 LED 显示实验。
   ** 说明: P0.4 短接 SCK, P0.6 短接 SI, P0.18 短接 STR, P0.7 短接 BEEP, JP7 短接。
                                                               *************
               *****
   int main (void)
   {
      OSInit ();
      OSTaskCreate (Task0,(void *)0, &TaskStk[TaskStkLengh - 1], 2);
      OSStart ();
     return 0;
            程序清单 5.13 点阵 LED 显示实验参考程序——点阵 LED 显示任务
}
** 任务名称: Task0
** 任务功能: 点阵 LED 显示。
**********
void Task0(void *pdata)
{
   uint32 dly;
   TargetInit ();
                         // 将 74HC595 (点阵 LED)的片选线设置为 GPIO 输出模式
   pdata = pdata;
   P0_GPIOInit(Lattice_CS,1);
   SPI_Init(1,400000,0); // SPI 主机接口,通信速率 400K,中断禁止
   Change_Buf((uint8 *)(&(Lattice_TBL1[0]))); // 第一个字是"广"
    for(dly = 0;dly < 50;dly++) Disp_Buf_Hard();</pre>
    while(1)
    {
                              // 更新显示信息, 实现画面的移动
        Update Buf();
        OSTimeDly(1);
                              // 一屏数据显示 50 次
        for(dly = 0; dly < 50; dly++)
            Disp_Buf_Hard();
```

7. 相关软件下载

无

- 8. 实验报告要求
  - 1) 实验内容: (实验题目,实验要求)
    - a) 实验题目:
    - b) 实验要求:
  - 2) 实验过程:
    - a) (实验原理,设计思路,主要相关参数设置和函数功能说明,实验解 决方案。。。)
  - 3) 实验结果:(结果分析,心得体会。。。)
  - 注: 共三大项,具体每一项可根据自己的报告内容分条叙述。(括号里内容仅供参考)

# 实验 2: LCD 显示

- 1. 实验目的
  - 1) 掌握 LPC2000 系列 ARM7 处理器中 EMC 的基本原理及应用。
  - 2) 掌握 ST7920 的操作方法。
- 2. 实验环境
  - 硬件: PC 机

SmartSOPC 教学实验开发平台 QuickARM 核心板

软件: ADS1.2 集成开发环境 μC/OS-I I 操作系统(2.52)

3. 实验内容

在 128X64 的点阵液晶上显示 5 屏数据,按下 KEY1,显示上一屏数据;按下 KEY5,显示下一屏数据。

### 4. 实验步骤

(1) 启动 ADS1.2, 使用 ARM Executabl Image for USOCII (for QuickARM)工 程模板在 Demo Program 目录下建立工程 LCD\_Disp。

(2) 在 ADS 的项目窗口添加 GPIO 和 LCD 文件组; 然后把 Driver\GPIO \目录下的 GPIO.h 和 GPIO.c 文件添加到 GPIO 文件组,将 Software Package\LCD 目录下的 ST7920.c、ST7920.h 和 LCD.h 保存到 LCD 文件组。

(3) 打开工程窗口 user 组中的 main. c 文件,编写实验程序并保存。

(4) 编译连接工程,并启动 AXD 进行 JTAG 仿真调试。

(5) 跳线 JP6 的 L\_EN 短接 LCD\_EN、P1.21 短接 LCD LIGHT、P4.0 短接 KEY5、
P0.18 短接 KEY1. 全速运行程序,程序将会在 main.c 的主函数中停止(因为 main 函数起始处默认设置有断点)。

(6) 全速运行程序,按 KEY1 和 KEY5,并观察 LCD 的显示。

5. 实验方式

每位同学独立上机编程实验,实验指导教师现场指导。

### 6. 参考内容

参考程序:

```
程序清单 5.14 LCD 显示实验-----main 函数
#include "config.h"
#include "stdlib.h"
                         // GPIO 底层驱动
#include "GPIO.h"
#include "LCD.h"
                         // MG12864 图形字模
#include "ST7920.h" // ST7920 操作软件包
#define TaskStkLengh 128 // 定义用户任务的堆栈长度
#define KEY1 (1 << 18)
                         // KEY1 控制引脚 P0.18
                (1 << 4) // KEY5 控制引脚 P0.4
#define KEY5
#define Next
                 1
                         // 按下 KEY5,显示下一屏
#define Pre
                         // 按下 KEY1, 显示上一屏
                 5
OS_STK TaskStk [TaskStkLengh]; // Define the Task0 stack 定义用户任务 0 的堆栈
OS_STK Task1Stk [TaskStkLengh]; // Define the Task1 stack 定入口, L.,
OS_STK Task1Stk [TaskStkLengh]; // 设置一个邮箱,用来在 Task0 与 Task1 之间进行通信
void Task0(void *pdata);
                          // Task0 任务 0
 void Task1(void *pdata);
                         // Task1 任务1
 int main (void)
 {
    OSInit ();
    OS_Mbox = OSMboxCreate ((void *)0); // 建立一个邮箱,用来传递按键信息
    OSTaskCreate (Task0,(void *)0, &TaskStk[TaskStkLengh - 1], 2);
    OSStart ();
    return 0;
 }
                  程序清单 5.15 LCD 显示实验——LCD 显示任务
 ** 任务名称: Task0
 ** 任务功能: LCD 显示
```

160

```
void Task0 (void *pdata)
1
   uint8 ret code;
    uint8 *Rcv Data;
    uint8 Err;
                     // 显示画面的编号 0 ~ 4
    uint8 picture = 0;
    pdata = pdata;
    TargetInit ();

        P1_GPIOInit(LCD_LIGHT,1);
        // LCD 背光控制引脚设置为 GPIO 输出模式

        P0_GPIOInit(KEY1 | KEY5,0);
        // KEY1 和 KEY5 控制引脚设置为 GPIO 输入模式

    OSTaskCreate (Task1,(void *)0, &Task1Stk[TaskStkLengh - 1], 3);
     LCD_init();
     LCD_BacklightCon(LCD_BACKLIGHT_ON); // 打开背光
     ST7920_ClearScreen();
     LCD_PlotPic(PowerOnPicture);    // 显示第一屏画面
     while(1)
     {
         Rcv_Data = OSMboxPend(OS_Mbox,0,&Err);
         if(*Rcv_Data == Next) // 按下 KEY5,显示下一屏画面
            ccv_Data
picture = (picture + 1) % 5;
// 按下 KEY1,显示上一屏画面
         if(*Rcv_Data == Pre)
     errer ( mit der febrererenses
             if(picture == 0) picture = 4;
             else picture--;
      -----
          switch(picture)
         {
                                     // 显示第1幅图片
              case 0:
            ST7920_ClearScreen();
         LCD_PlotPic(PowerOnPicture);
                 break;
                                         // 显示第2幅图片
              case 1:
            ST7920_ClearScreen();
                 LCD PlotPic(ZhiYuanLogo);
                  break;
                                        // 显示第3幅图片
              case 2:
                  ST7920_ClearScreen();
                  LCD_PlotPic(Logo);
                  break;
                                        // 显示第4幅图片
               case 3:
                  ST7920_ClearScreen();
```

ST7920\_ClearGDRAM();

161

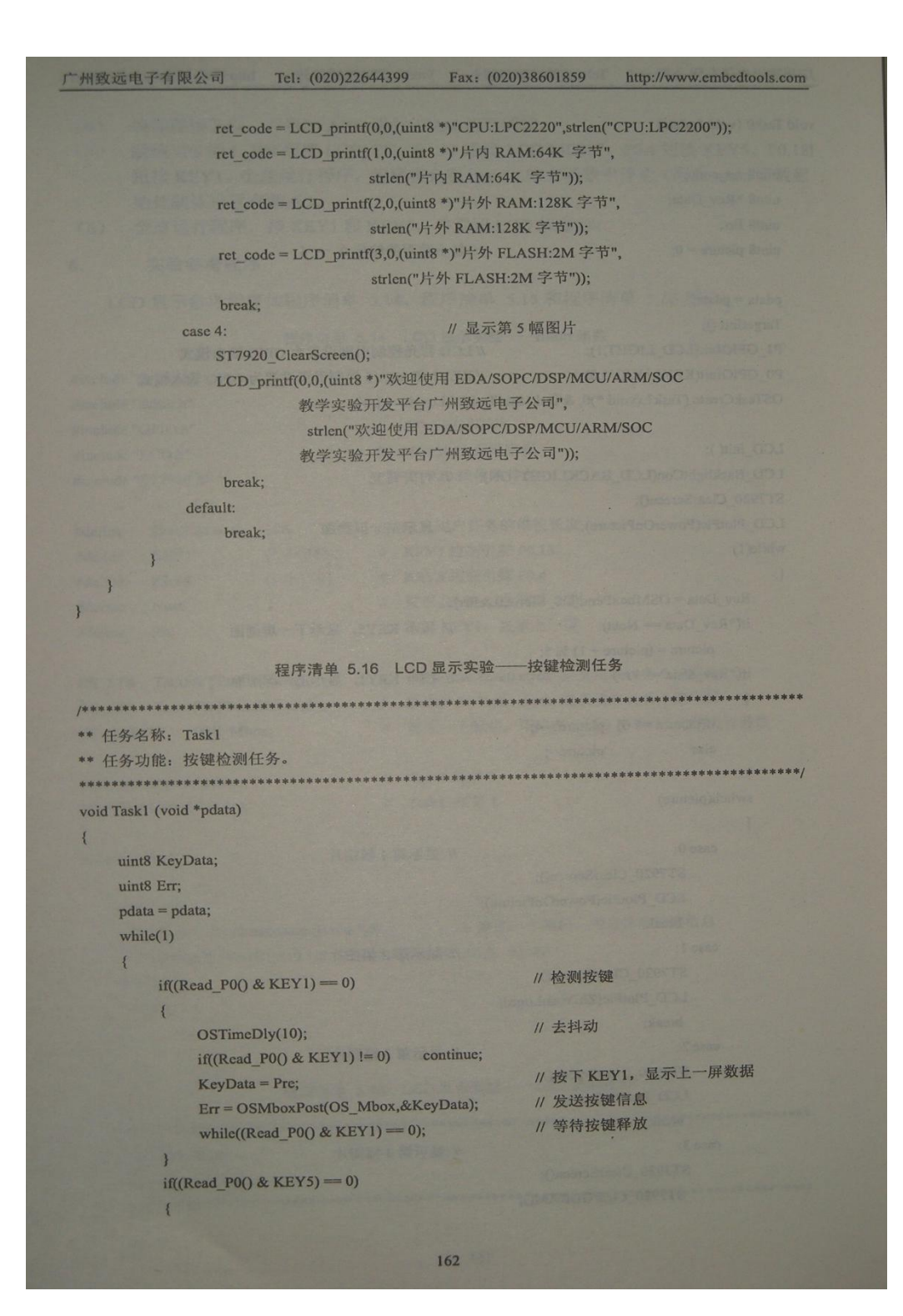

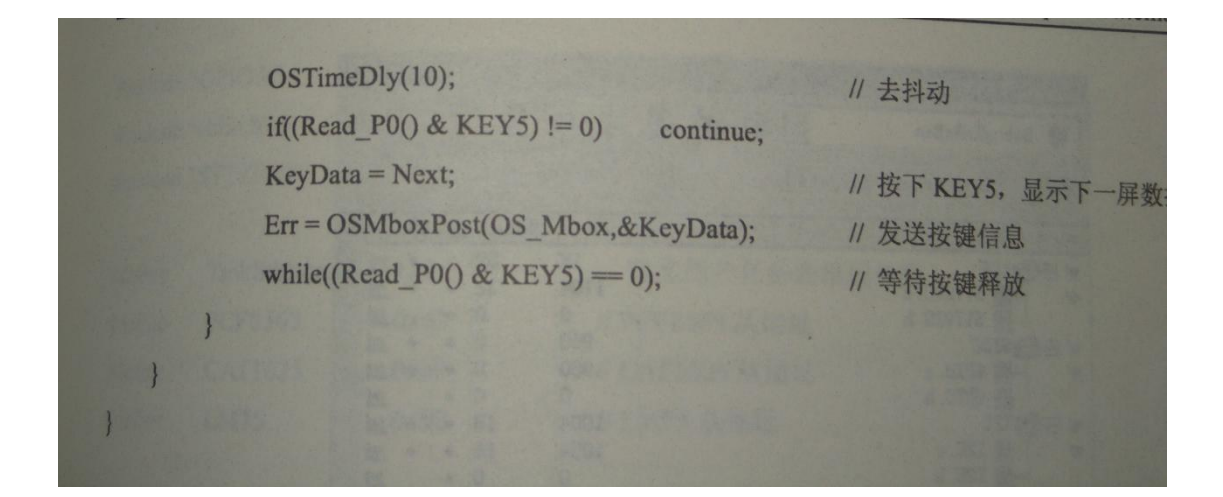

7. 相关软件下载

无

- 8. 实验报告要求
  - 1) 实验内容: (实验题目,实验要求)
    - a) 实验题目:
    - b) 实验要求:
  - 2) 实验过程:
    - a) (实验原理,设计思路,主要相关参数设置和函数功能说明,实验解 决方案。。。)
  - 3) 实验结果:(结果分析,心得体会。。。。)
     注:共三大项,具体每一项可根据自己的报告内容分条叙述。(括号里内容仅供参考)

# 实验 3: 七段数码管显示实验

1. 实验目的

掌握七段数码管的驱动方法

- 2. 实验环境
  - 硬件: PC 机

SmartSOPC 教学实验开发平台 QuickARM 核心板

- 软件: ADS1.2 集成开发环境 μC/OS-II 操作系统(2.52)
- 3. 实验内容

在数码管上显示"LPC2220F"

- 4. 实验步骤
  - 1) 使用 ARM Executabl Image for USOCII(for QuickARM)工程模板在 Demo Program 目录下建立工程 Digital\_LED.
  - 在 ADS 的项目窗口添加 GPIO 和 LED 的文件组,然后把 Driver\GPIO \ 目录下的 GPIO.h 和 GPIO.c 文件添加到 GPIO 文件组,将 Software Package\LED 目录下的 LED.h 保存到 LED 文件组。
  - 3) 调整外部总线速率,修改 Startup.s 文件中的 ResetInit 函数, BCFG0 和 BCFG1 寄存器的数据更改位 0x10001460
    - a) LDR R0, =BCFG0
    - b) LDR R1, =0x10001460
    - c) STR R1, [R0]
    - d) LDR R0, =BCFG1
    - e) LDR R1, =0x10001460
    - f) STR R1, [R0]
  - 4) 打开工程窗口 user 组中的 main.c 文件,编写实验程序并保存。
  - 5) 编译连接工程,并启动 AXD 进行 JTAG 仿真调试。
  - 6) 全速运行程序,观察数码管上显示的数据。
- 5. 实验方式

每位同学独立上机编程实验,实验指导教师现场指导。

### 6. 参考内容

实验预习要求:

仔细阅读 ARM Executabl Image for USOCII(for QuickARM)模板建立工程的步骤。

实验原理:

实验中,使用 IO 口模拟 SPI 总线时序驱动 74HC595,从而点亮数码管。在 LED.h 文件中给出了相应的字模数据。每显示一位信息需要发送 16 位数据

(即两个字节),发送顺序:位置数据+段码数据。参考程序:

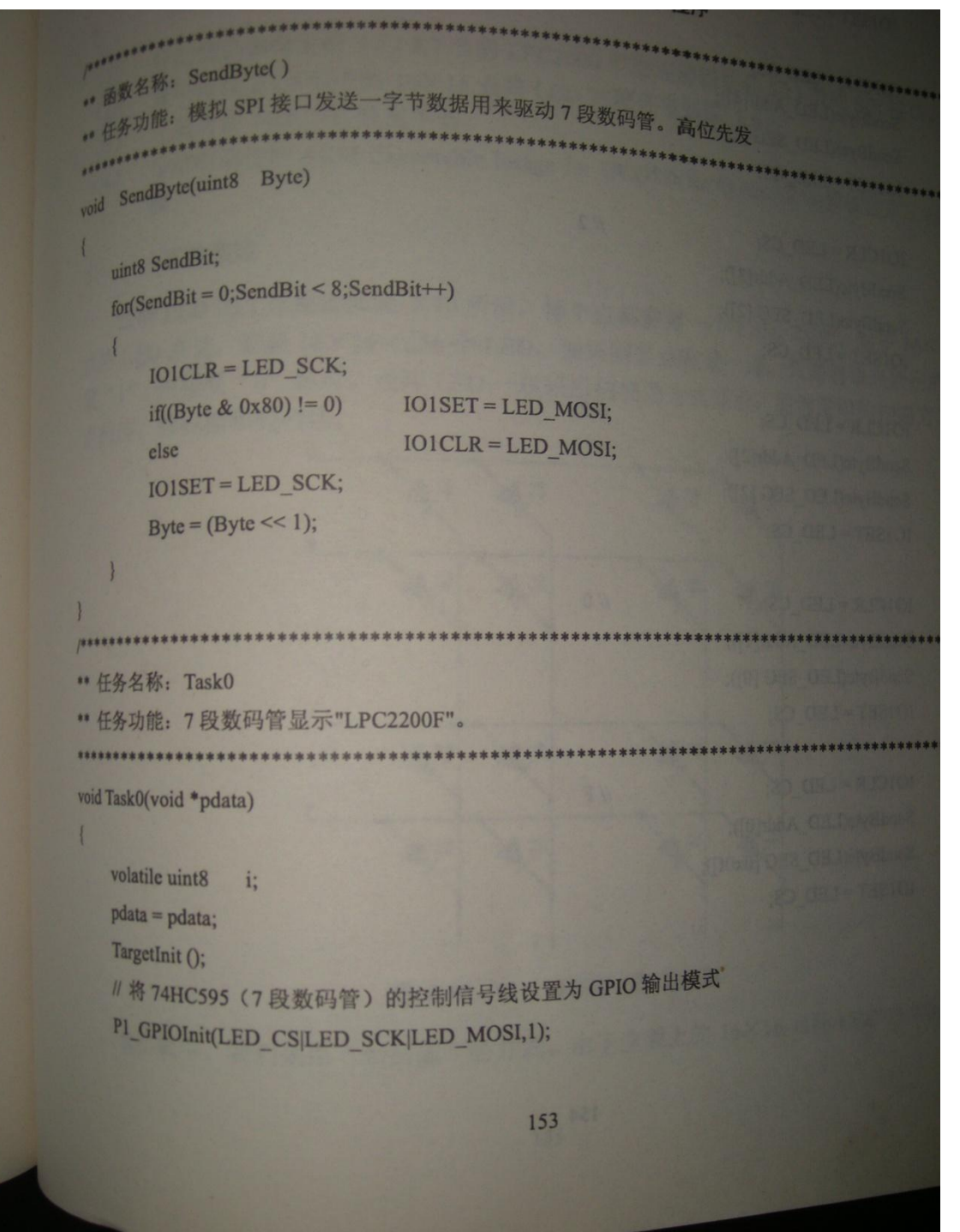

| while(1)                   |      |  |
|----------------------------|------|--|
| 1                          | // L |  |
| IOICLR = LED_CS;           |      |  |
| SendByte(LED_Addr[7]).     |      |  |
| SendByte(LED_SEG[19]),     |      |  |
| IOISET = LED_CS;           |      |  |
|                            | // P |  |
| IOICLR = LED_CS;           |      |  |
| SendByte(LED_Addr[6]);     |      |  |
| SendByte(LED_SEG [20]);    |      |  |
| IOISET = LED_CS;           |      |  |
|                            |      |  |
| $101CLR = LED_CS;$         | // C |  |
| SendByte(LED Addr[5]);     |      |  |
| SendByte([ FD SEG [0x0c]); |      |  |
| IOISET = LED CS:           |      |  |
| IOISEI - LED_CO,           |      |  |
|                            | // 2 |  |
| $IO1CLR = LED_CS,$         |      |  |
| SendByte(LED_Addr[4]);     |      |  |
| SendByte(LED_SEG [2]);     |      |  |
| IOISET = LED_CS;           |      |  |
|                            |      |  |
| $IO1CLR = LED_CS;$         | // 2 |  |
| SendByte(LED_Addr[3]);     |      |  |
| SendByte(LED_SEG [2]);     |      |  |
| IOISET = LED CS;           |      |  |
|                            |      |  |
| JOICLE = LED CS.           | // 2 |  |
| SandButa(LED_Addr[2]):     |      |  |
| SendByte(LED_Addr[2]),     |      |  |
| SendByte(LED_SEG [2]);     |      |  |
| $IOISET = LED_CS;$         |      |  |
|                            |      |  |
| IO1CLR = LED_CS;           | // 0 |  |
| SendByte(LED_Addr[1]);     |      |  |
| SendByte(LED_SEG [0]);     |      |  |
| IO1SET = LED_CS;           |      |  |
|                            |      |  |
| IO1CLR = LED_CS:           | // F |  |
| SendByte(I ED Addr(0))     |      |  |
| SendByte(JED_SEC.to.com    |      |  |
| IOISET - CED_SEG [0x0f]);  |      |  |
| IOISEI = LED_CS;           |      |  |
|                            |      |  |
| A CONTRACT OF THE          |      |  |
|                            |      |  |
|                            |      |  |
|                            |      |  |

7. 相关软件下载

无

8. 实验报告要求

- 1) 实验内容: (实验题目,实验要求)
  - a) 实验题目:
  - b) 实验要求:
- 2) 实验过程:
  - a) (实验原理,设计思路,主要相关参数设置和函数功能说明,实验解 决方案。。。)
- 3) 实验结果: (结果分析, 心得体会。。。)
- 注: 共三大项,具体每一项可根据自己的报告内容分条叙述。(括号里内容仅供参考)

# 实验4: A/D 转换实验

1. 实验目的

通过实验,掌握 LPC2000 系列 ARM7 微控制器的 WDT 功能及其使用方法。

- 2. 实验环境
  - 硬件: PC 机

SmartSOPC 教学实验开发平台 QuickARM 核心板 软件: ADS1.2 集成开发环境

3. 实验内容

初始化并运行 WDT,然后控制核心板上的 LED1 显示并进行喂狗处理,若核 心板上的 KEY1 被按下,CPU 进入死循环,等待 WDT 溢出复位

- 4. 实验步骤
  - 1) 启动 ADS1.2, 使用 ARM Executabl Image for for QuickARM 工程模板建立一 个工程 WDT。
  - 2) 在 main.c 文件中,编写实验程序
  - 3) 选用 RelOutChip 生成目标,然后编译连接工程
  - 4) 将核心板插到 SmartSOPC 上。将 SmartSPOC 板上的 A2 区的 JP6 的 KEY1 和 BEEP 短接,将 A6 区的 JP7 短接。将核心板上的 JP1(ISP)跳线断开。
  - 5) 选择 Project-->Debug, 启动 AXD 进行 JTAG 仿真调试。
  - 6) 全速运行程序,蜂鸣器首先鸣叫一声,然后 LED1 闪烁,当按下 KEY1 后,WDT 溢出复位。当 WDT 复位后,停止程序(AXD 软件按下 Stop 按钮)将会停在不正确的地址上。
- 5. 实验方式

每位同学独立上机编程实验,实验指导教师现场指导。

#### 6. 参考内容

实验原理:

WDT 复位试验程序的实现流程如下图所示

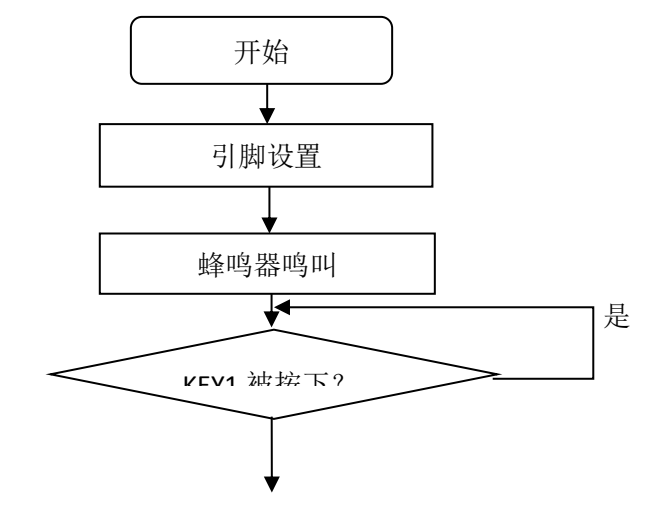

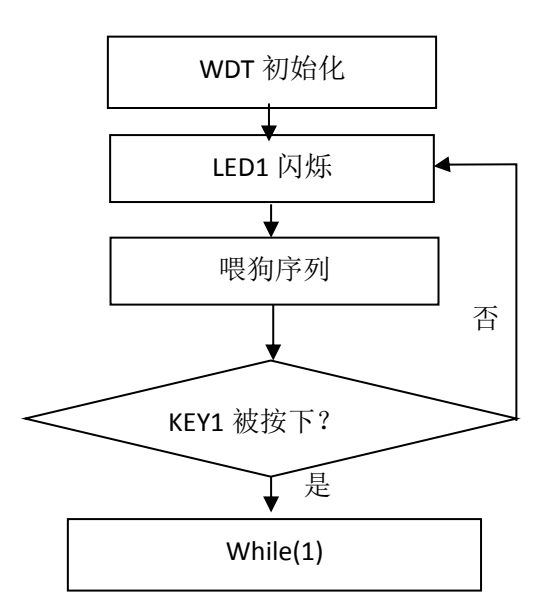

参考程序: #include "config.h"

```
#define BEEP 1<<7
                  //P0.7 脚控制蜂鸣器
#define KEY1 1<<18 //P0.18 脚接 Key1
#define LED1 1<<22 //P1.22 脚控制核心板上的 LED1
/**
*名称: void Delay(uint32 dly)
*功能:延时函数
*参数:uint32 dly
                 延时时间
**/
void Delay(uint32 dly){
    uint32 i;
    for(;dly>0;dly--){
        for(i=0;i<50;i++);
    }
}
/**
*名称: void Beep(uint32 t)
*功能:交流蜂鸣器鸣叫函数
*参数:uint32 t 鸣叫时间
**/
void Beep(uint32 t){
    for(;t>0;t--){
        IOOCLR=BEEP;
        Delay(2);
        IOOSET=BEEP;
        Delay(2);
    }
```

```
}
/**
*名称: void WDT_Feed(void)
*功能:喂狗函数
*说明:喂狗序列不能被打断,因此必须保证在执行喂狗序列时禁止中断响应
**/
void WDT_Feed(void) {
   WDFEED=0xAA;
   WDFEED=0x55;
}
/**
*名称: main()
*功能:看门狗溢出实验
*说明:将 SmartSPOC 板上的 A2 区的 JP6 的 KEY1 和 BEEP 短接,将 A6 区的 JP7 短
接
**/
int main(void)
{
   PINSEL2&=(~(1<<3)); //使能 P1.16~P1.25 为 GPIO
                      //LED1 设置为输出
   IO1DIR=LED1;
                        //熄灭 LED1
   IO1SET=LED1;
   PINSEL0=0;
   IOODIR=BEEP;
   IOOSET=BEEP;
                        //关闭蜂鸣器
                        //蜂鸣器鸣叫
   Beep(100);
   while((IOOPIN&KEY1)==0);//等待 KEY1 按键弹起
                       //设定溢出时间为1秒钟、time=((Fpclk)/4)*tpclk*4
   WDTC=(Fpclk)/4;
   WDMOD=0x03;
   WDT Feed();
   while(1){
       while((IOOPIN&KEY1)==0);//检测 KEY1 是否按下。
                            //若被按下了则进入死循环,等待 WDT 溢
出
       WDT_Feed();
                      //LED 闪烁
       if(IO1SET&LED1){
          IO1CLR=LED1;
       }else{
          IO1SET=LED1;
       }
```

Delay(500);

}

return 0;

} 思考:

(1) WDTINT 终端标志可以使用软件清 0 吗?

(2)若系统进入掉电模式,WDT还能继续运行下去吗?

7. 相关软件下载

无

- 8. 实验报告要求
  - 1) 实验内容: (实验题目,实验要求)
    - a) 实验题目:
    - b) 实验要求:
  - 2) 实验过程:
    - a) (实验原理,设计思路,主要相关参数设置和函数功能说明,实验解 决方案。。。)
  - 3) 实验结果:(结果分析,心得体会。。。)
  - 注: 共三大项,具体每一项可根据自己的报告内容分条叙述。(括号里内容仅供参考)